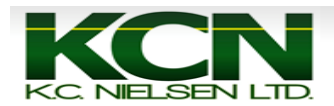

## **Rowsense Calibration on 60 or 70 Series Combine**

1. Press Main Menu Button.

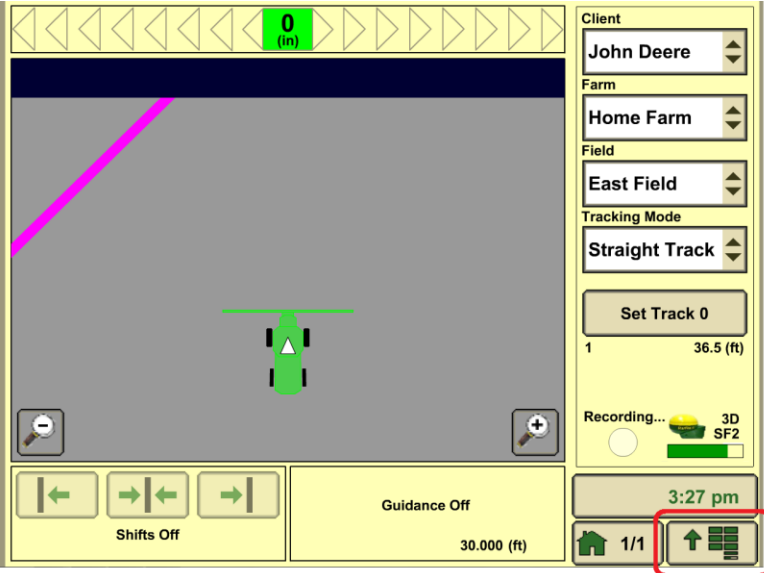

2. Press "Original GreenStar Monitor" Button.

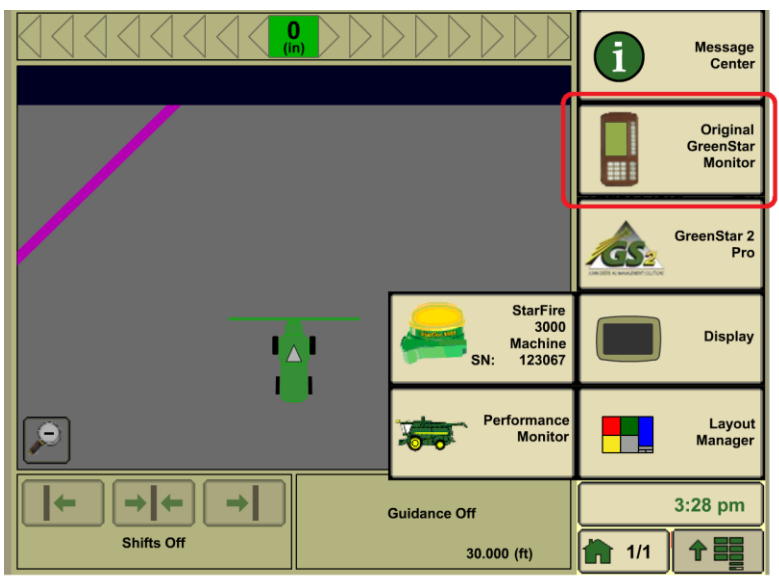

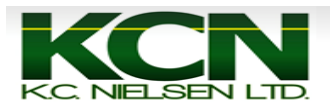

## 3. Press "Setup" Button.

| 1     | 2   | RUN | PAGE 1         |         |
|-------|-----|-----|----------------|---------|
| 3     | 4   |     |                | A       |
| 5     | 6   |     |                | В       |
|       | 8   |     |                |         |
| 9     | 0   |     |                |         |
|       | CLR | 0.0 | Speed<br>(mph) | D       |
| PAGE  |     |     |                | E       |
| SETUP |     |     |                | Ē       |
| INFO  |     |     |                | 3:29 pm |
| RUN   |     |     |                |         |

## 4. Press "B" Button for AutoTrac.

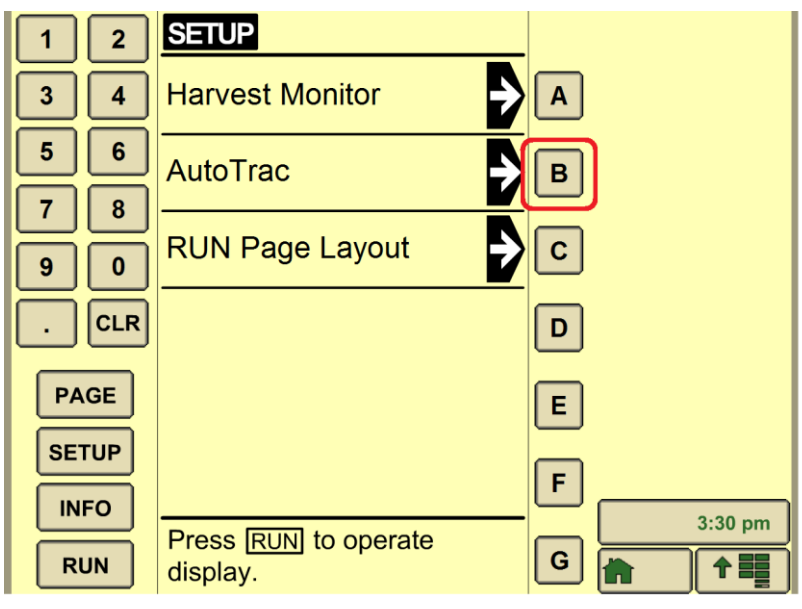

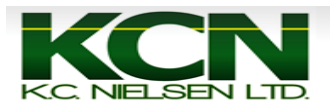

## 5. Press "D" Button for Row Guidance Sensor Calibration.

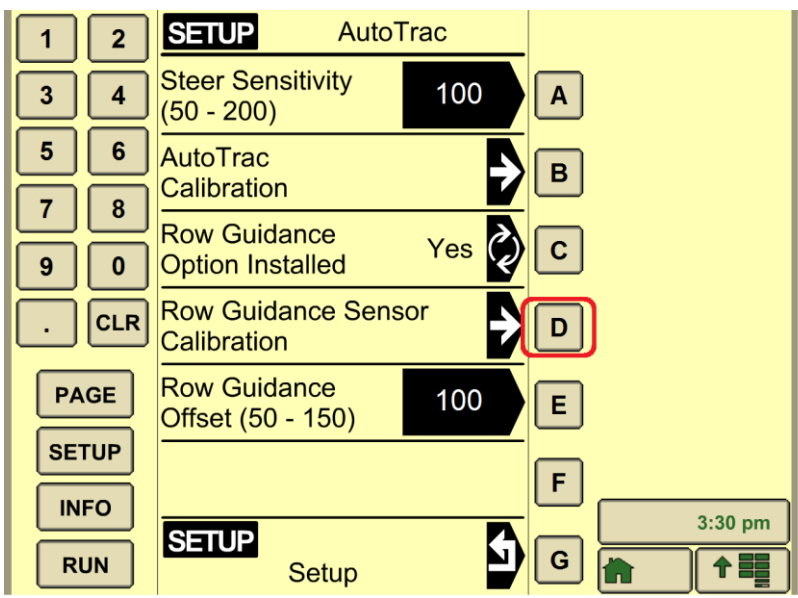

6. Press "E" to Calibrate Row Guidance Sensor. When completed press Home Button and continue harvesting.

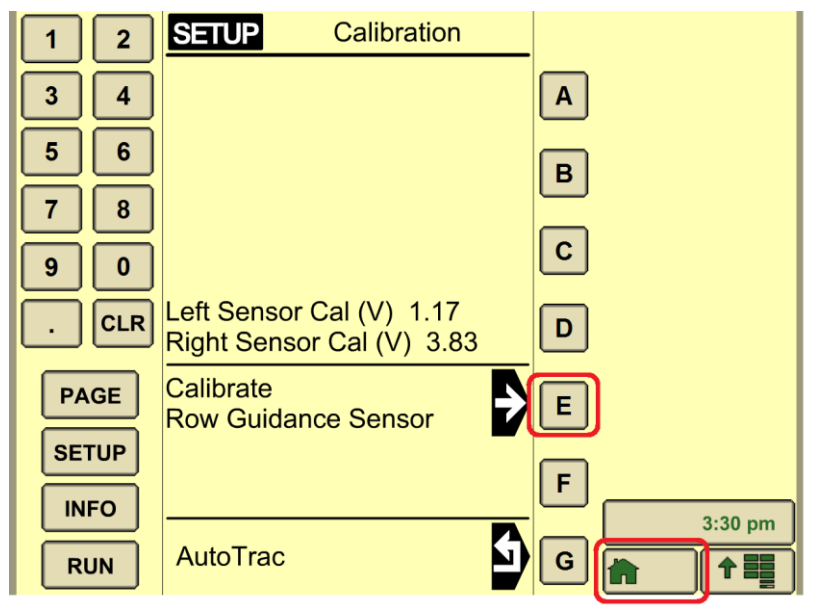